Darker ENGINEERING YOUR SUCCESS.

## **Loftware Start Services**

Navigate to the 'Start Menu.'

Select 'Control panel.'

Go to:

- 1. Administrative tools
- 2. Services
- 3. Loftware Web Listener
- 4. selectStart
- 5. click Apply
- 6. select OK

d It is a PTS recommend best practice to select 'Automatic' as the Startup type in Loftware.

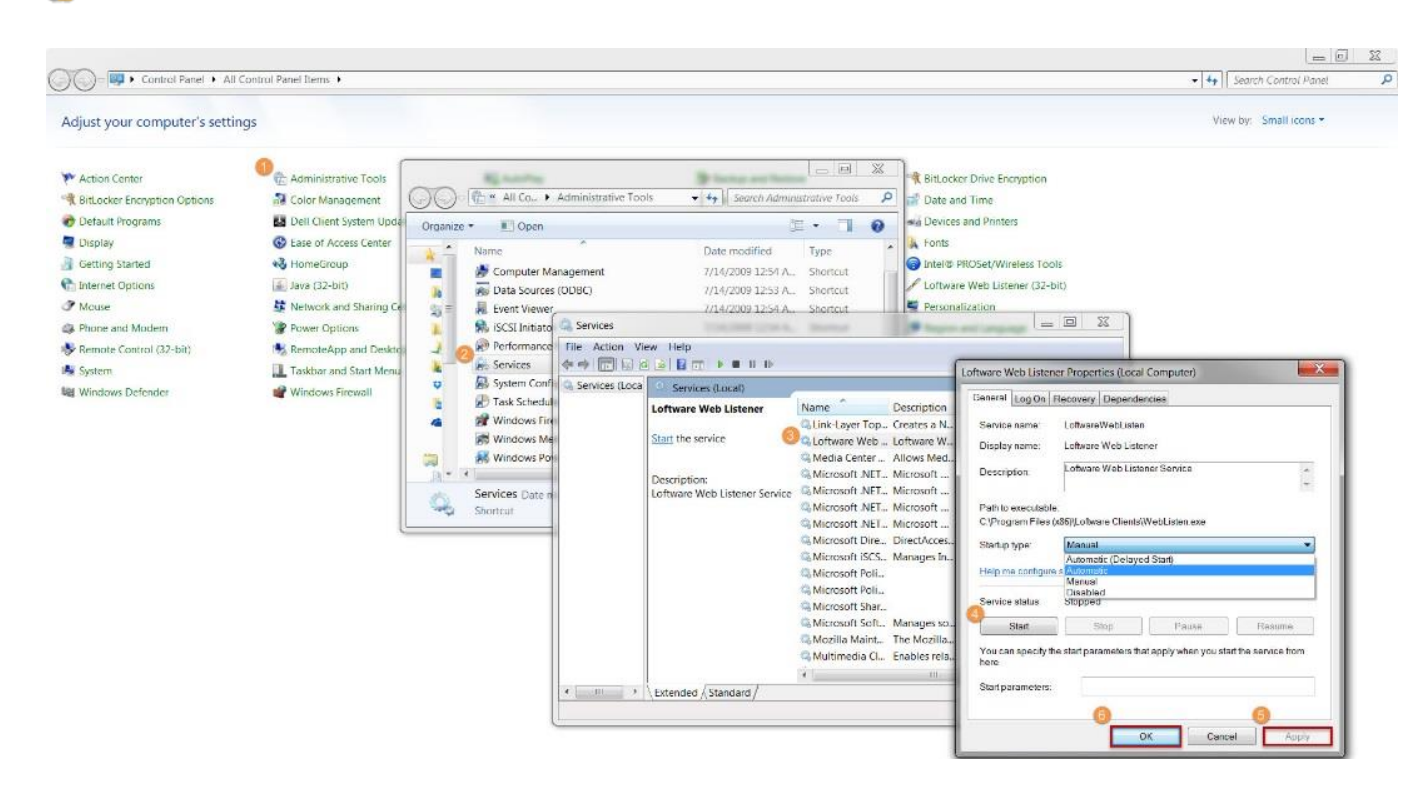